## Тестове завдання № 2

Виконати тестове завдання, створене на освітній платформі Learningapps, у якому необхідно правильно відповісти на запитання.

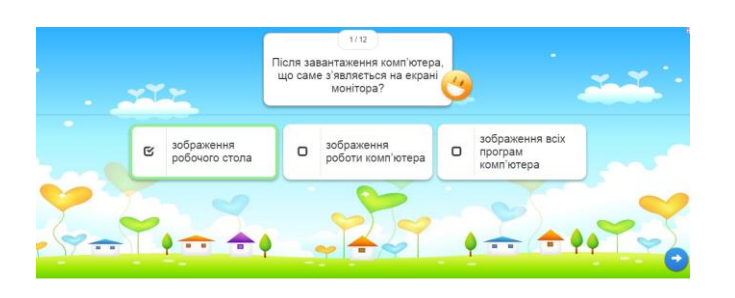

Якщо після виконання поточного завдання впевнені, що все правильно,

натиснути кнопку у вигляді синьої галочки в правому нижньому куті 🧧 .

Якщо з'явився смайлик з посмішкою 🛛 у можна продовжувати далі

виконувати завдання блоку, натиснувши кнопку переходу

Але якщо після натискання кнопки , на екрані зображено сумний смайлик , необхідно прочитати запитання та надати правильну відповідь. У разі правильно виконаного завдання, з'явиться напис:

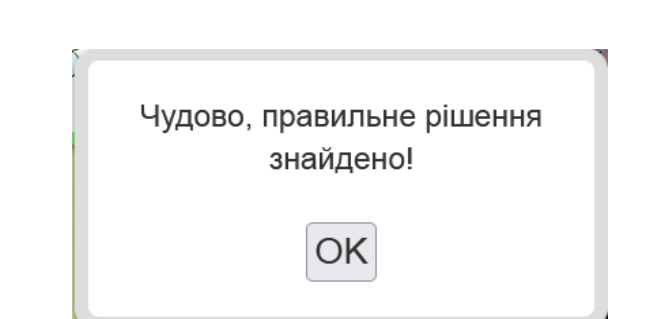

## Бажаємо успіхів!